## - ACTIVITE n°5 -La Barrière Pilotée

#### Schéma de branchement

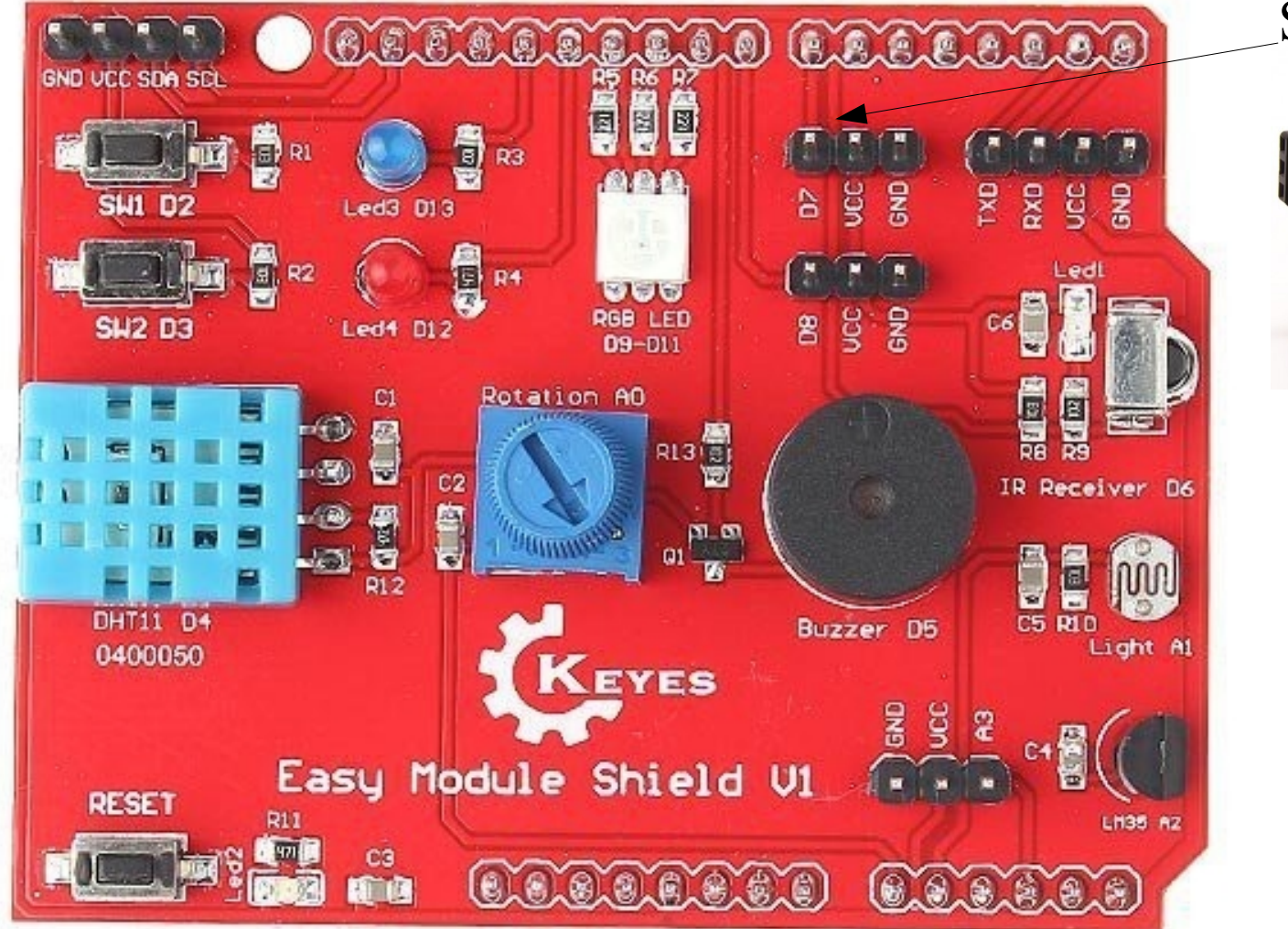

#### Servo moteur en D7

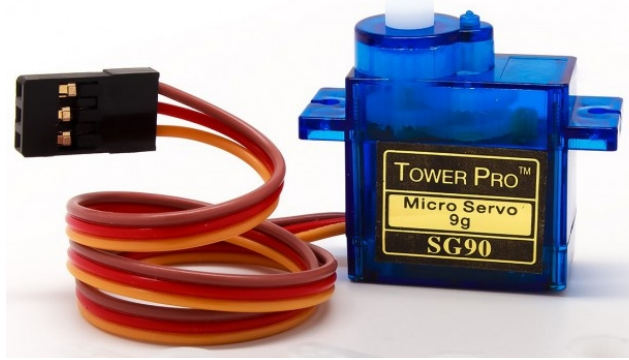

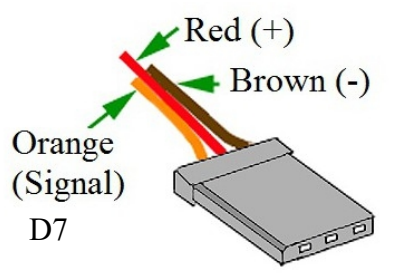

## - ACTIVITE n°5 -La Barrière Pilotée

Faites le programme et le logigramme du système ci-dessous

<u>Fonctionnement</u> : Si j'appuie sur le bouton poussoir Alors :

Le servo moteur se met à 10° Le moniteur série affiche : porte ouverte La Led devient vert Sinon :

Le moniteur série affiche : porte fermé Le servo moteur se met à 170° La Led devient rouge

#### Programmation ArduBlock

Le servo moteur peut bouger de 10 à 170°

Allez chercher le bloc dans Duinoedu :

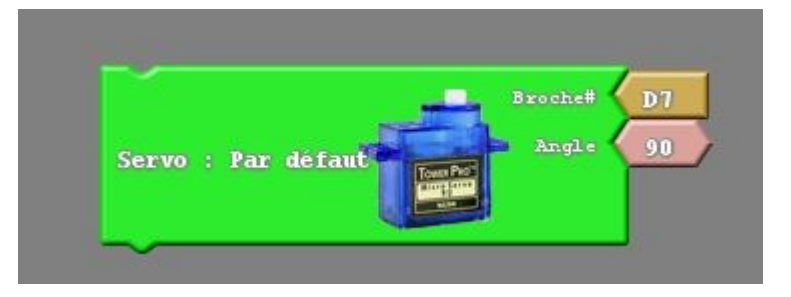

# - ACTIVITE n°5 -La Barrière Pilotée en bluetooth

Modifiez votre programme. Nous avons besoin de 2 blocs de l'onglet « app inventor &iot »

Mettez le bloc **Initialisation** tout au début de votre programme .

Changer le test de condition du SI par : Recevoir 1 octet = 1

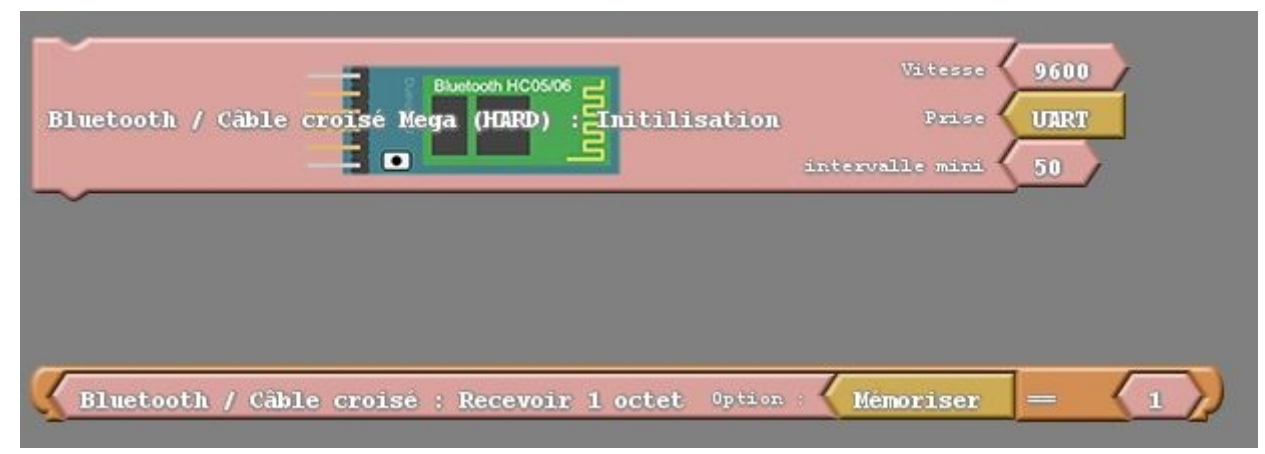

Téléversez et montrez votre programme ardublock au professeur.